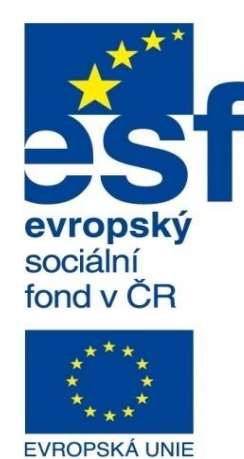

MINISTERSTVO ŠKOLSTVÍ, MLÁDEŽE A TĚLOVÝCHOVY

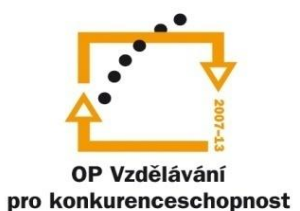

INVESTICE DO ROZVOJE VZDĚLÁVÁNÍ Střední průmyslová škola a Vyšší odborná škola technická Brno, Sokolská 1

| Šablona: | Inovace a zkvalitnění výuky prostřednictvím ICT                                                             |  |  |
|----------|----------------------------------------------------------------------------------------------------|--|--|
| Název:   | Pokročilé metody parametrického modelování                                                                  |  |  |
| Téma:    | Bloky II                                                                                                    |  |  |
| Autor:   | Ing. Radek Šebek                                                                                            |  |  |
| Číslo:   | VY_32_INOVACE_17 - 20                                                                                       |  |  |
| Anotace: | Bloky ve výkresech, bloky entit, bloky s atributy.<br>DUM je určen pro žáky 4. ročníku oboru strojírenství. |  |  |

## Bloky ve výkresech

Využíváme převážně za účelem vytvoření a opětovného vkládání opakujících se schematických značek různých obvodů, tabulek vyráběných dílů, speciálních razítek apod. Takovéto bloky pak mohou být součástí daného výkresu, nebo jsou externě uloženy jako soubory k dalšímu použití. V případě potřeby je možné bloky implementovat i do šablon výkresů. Příkazy pro jejich tvorbu jsou opět k dispozici v panelu nástrojů "Bloky", nebo také v nabídce roletového menu "Nástroje – Blok".

| Bloky |       |     |
|-------|-------|-----|
| 🖾 🕅 🖥 | 7 🖾 🕼 | X 🕅 |

Obr. 1 Panel nástrojů "Bloky".

Nyní si ukážeme několik způsobů tvorby a využití bloků ve výkresech.

**Bloky entit** – jsou jednoduché bloky, které se využívají převážně pro tvorbu schémat či různých obvodů. Neobsahují žádné proměnné hodnoty a zpravidla ani holý text.

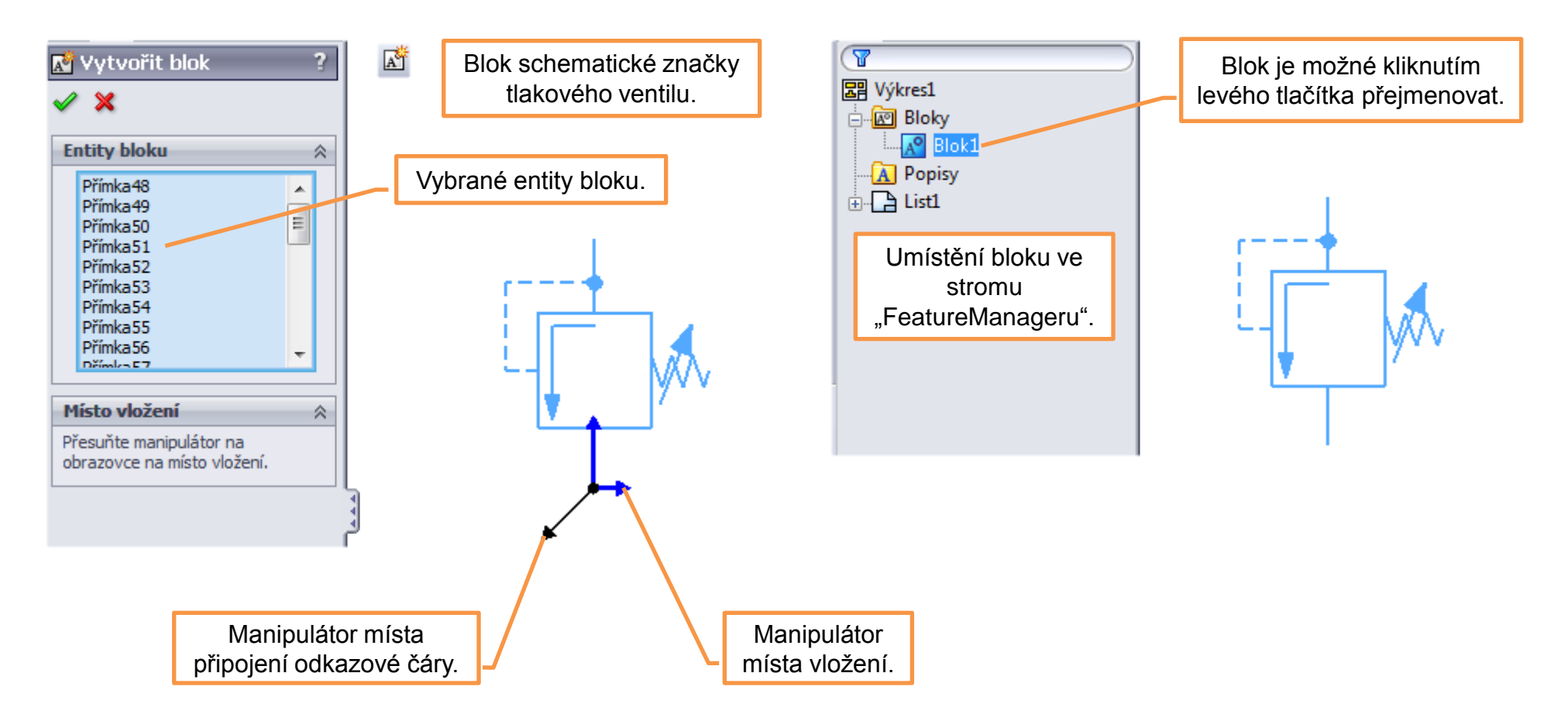

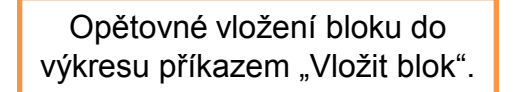

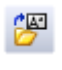

Nebo pomocí stromu "FeatureManageru".

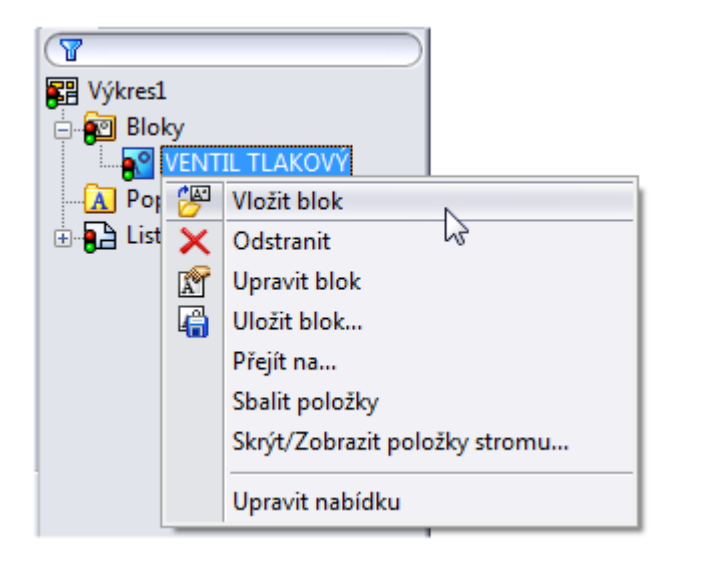

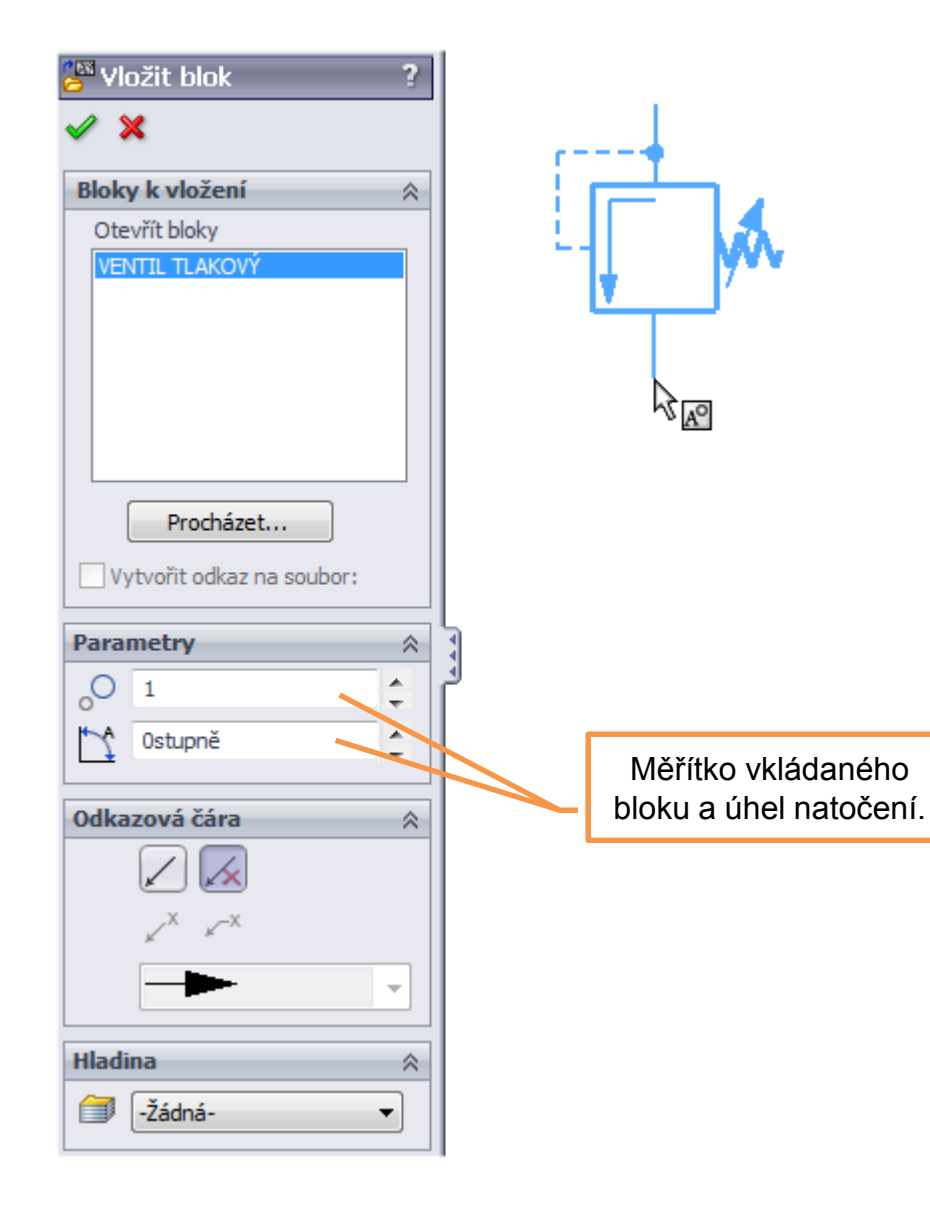

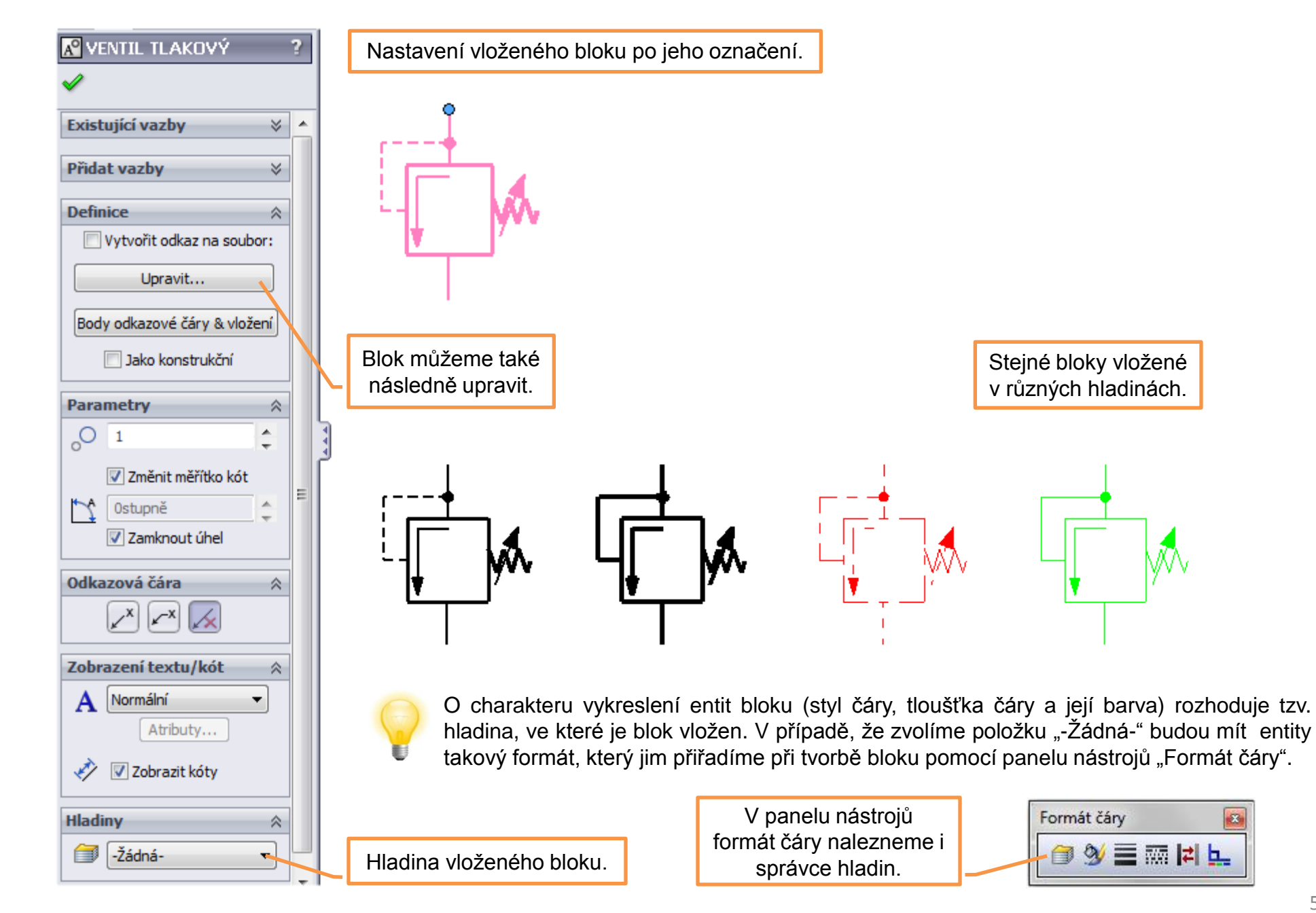

**Bloky s atributy** – jsou bloky, jež se využívají převážně pro tvorbu editovatelných textových tabulek, speciálních razítek apod., které obsahují proměnné hodnoty. Tvorba těchto bloků se skládá z několika kroků.

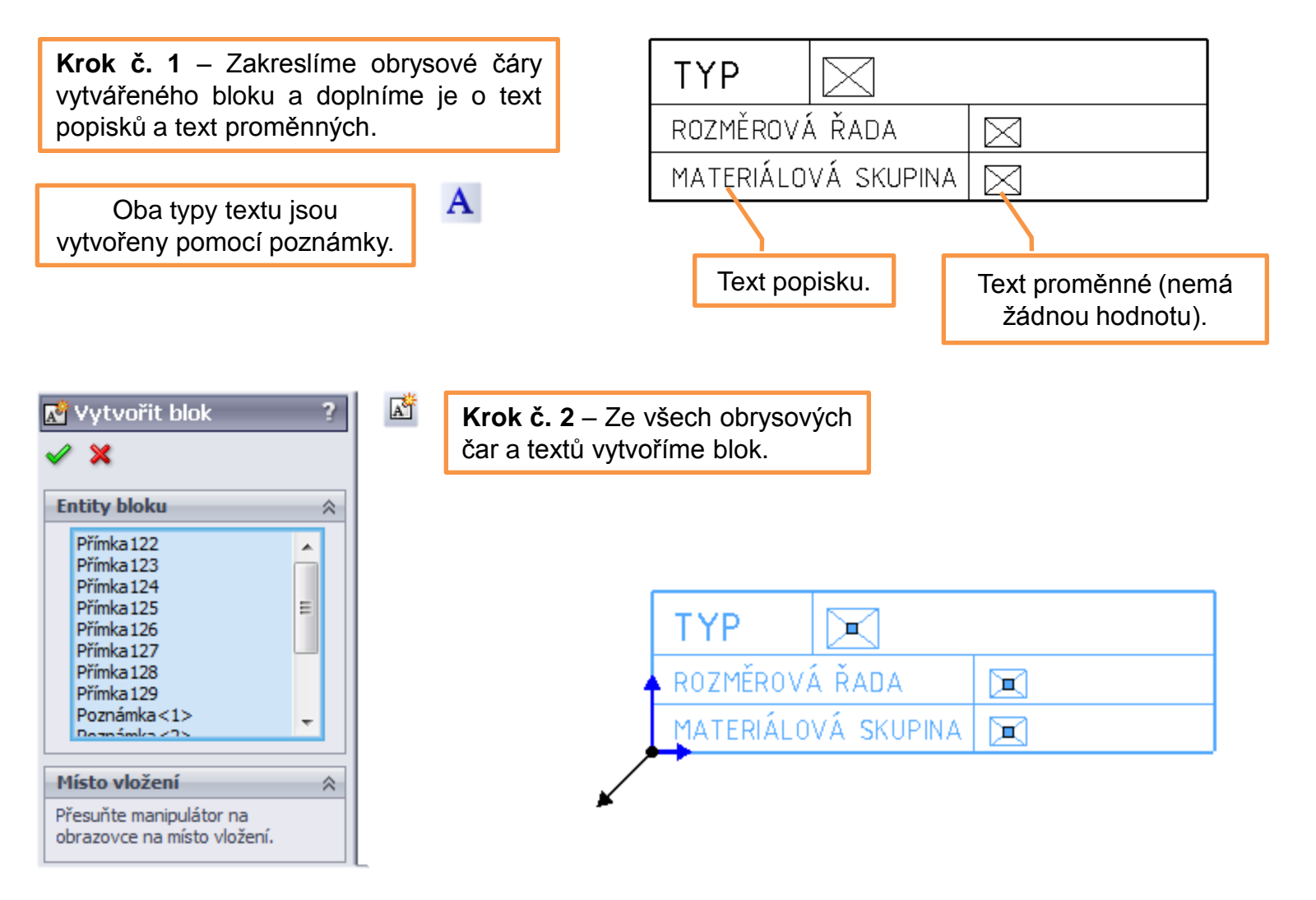

| <u> A</u> Poznán | nka               | ? |
|------------------|-------------------|---|
| <b>~</b>         |                   |   |
| Styl             |                   | * |
| Formát tex       | xtu               | * |
| Atribut blo      | ku                | ~ |
| Náze             | v atributu:       |   |
| Zade             | ejte typ součásti |   |
| 🔳 Je             | n pro čtení       |   |
| 🔲 Ne             | eviditelný        |   |

**Krok č. 3** – Zvolíme příkaz "Upravit blok" a zadáme názvy atributů jednotlivých proměnných.

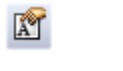

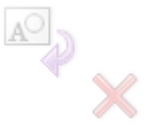

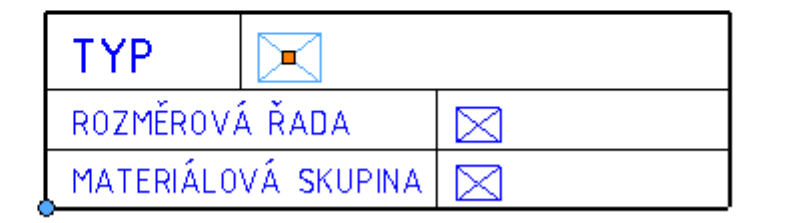

Poté dokončíme úpravu bloku.

| 💦 TABULKA SOUČÁSTI     | ? |
|------------------------|---|
| <b>v</b>               |   |
| Existující vazby       | * |
| Přidat vazby           | * |
| Definice               | * |
| Parametry              | * |
| Odkazová čára          | * |
| Zobrazení textu/kót    | ~ |
| A Normální<br>Atributy | • |
| n Zobrazit kóty        |   |

**Krok č. 4** – Po opětovném označení bloku zadáme tzv. "Atributy" tj. hodnoty proměnných.

| A  | tribu              | ity                          |                | ×          |
|----|--------------------|------------------------------|----------------|------------|
| L  |                    | Název                        | Hodnota        | Neviditeln |
| Ŀ  | 1                  | Zadejte materiálovou skupinu | 01-12/236      |            |
| Ŀ. | 2                  | Zadejte rozměrovou řadu      | STŘEDNÍ        |            |
| L  | 3                  | Zadejte typ součásti         | VELKOKAPACITNÍ |            |
|    | < III<br>OK Storno |                              | ]              | Nápověda   |
| L  |                    |                              |                |            |

| TYP VELKOKA         |        | PACITNÍ   |
|---------------------|--------|-----------|
| ROZMĚROVÁ           | Á ŘADA | STŘEDNÍ   |
| MATERIÁLOVÁ SKUPINA |        | 01-12/236 |

## Bloky II – příklady k procvičení

Vytvořte výkresové bloky dle předlohy, rozměry a názvy atributů volte:

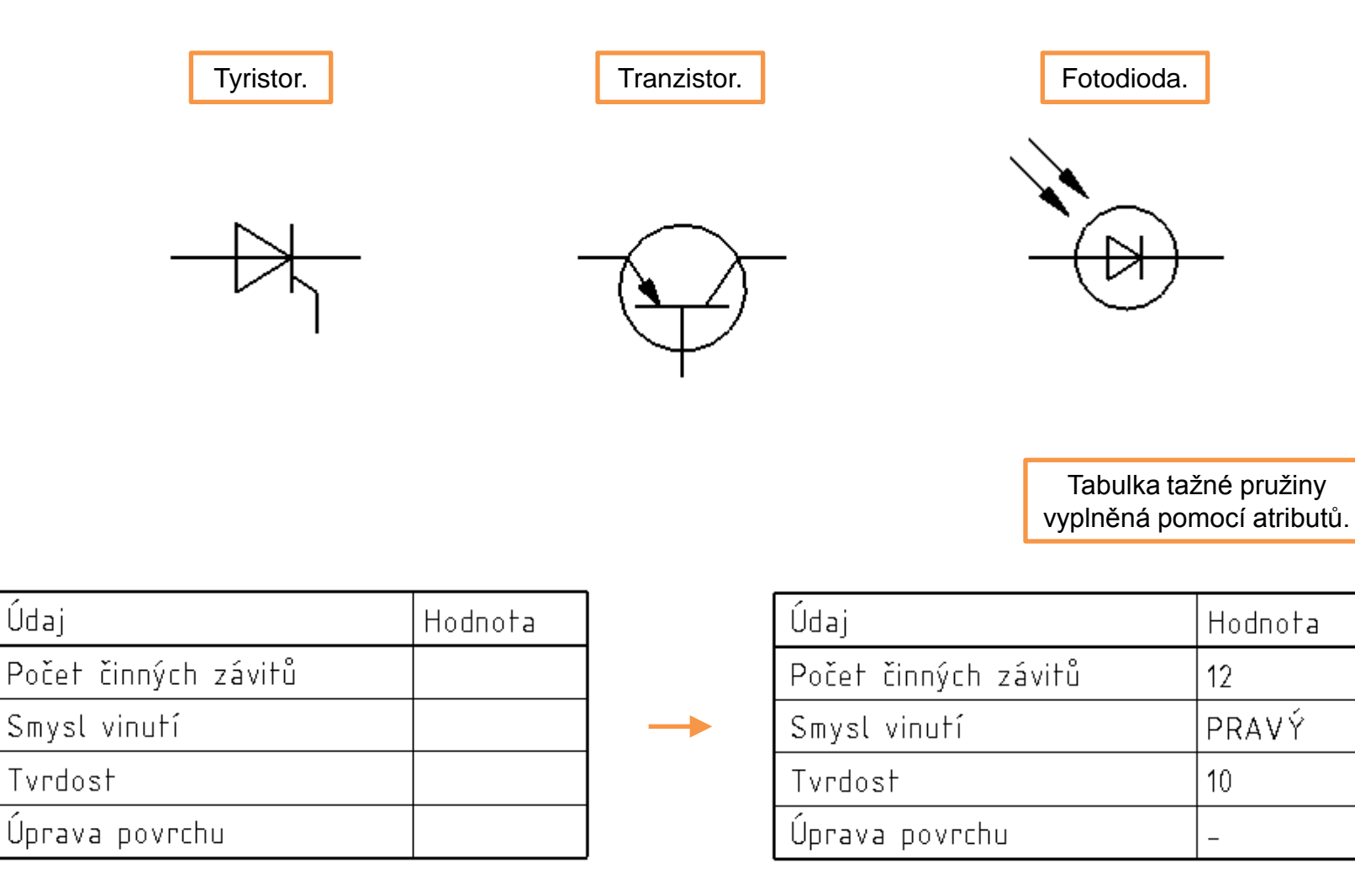

## Použité zdroje

Pro tvorbu digitálního učebního materiálu byl použit následující software:

Microsoft Office PowerPoint 2007 SP3 MSO, Microsoft Corporation. SolidWorks 2012 SP4.0, studijní edice pro školní rok 2012-2013, Dassault Systemes. Výstřižky 6.1.7601, Microsoft Corporation.